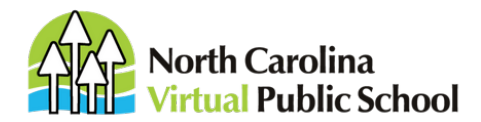

343 E. Six Forks Road Suite 130 Raleigh, NC 27609 984-239-6340 **Main** 984-239-6389 **Fax** ncvpsinfo@ncpublicschools.gov

## **Guide for Accessing NCVPS Grade Reports and No-Show Reports**

NCVPS posts grades reports and No-Show reports in the registration system. Follow these steps to retrieve your reports.

1. Log in to the NCVPS registration system at https://registration.ncvps.org

2. Click the Reports button in the registration system.

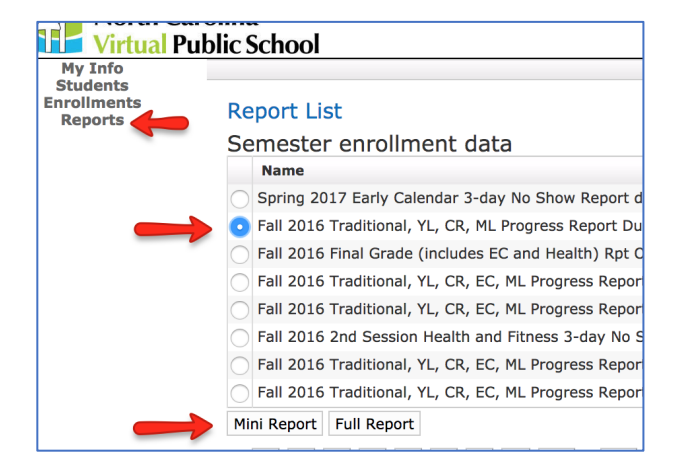

3. Click on the button next to the report that you want to download.

4. Click the "Mini Report" or "Full Report" to begin the download. The Mini Report will include all the grade information you need. The Full Report will include other student data (address, phone, etc.)

The report will open in an Excel spreadsheet. Grade information will be in the last columns of the spreadsheet. These fields will be on the report:

**Progress Grade** = All courses (except OCS and co-teaching) will have a numeric grade reported here.

**Comment** = All instructors will leave a comment.

**Status** = This field is used for credit recovery only.

| Course title                | Comment                                                                                                    | status  | Number of<br>modules<br>completed | Progress<br>Grade |
|-----------------------------|----------------------------------------------------------------------------------------------------|---------|-----------------------------------|-------------------|
| OCS English 2               | null                                                                                                    | null    | null                              | null              |
| English 1                   | Doing well! Great work ethic.                                                                                          |         |                                   | 100               |
| Japanese 1                  | Please continue to do your<br>best. Make up all missing<br>work from lessons 1-3 as well<br>as coaching sessions ASAP. |         |                                   | 72                |
| AP Environmental<br>Science | Student says she is supposed<br>to be dropped from course                                                              |         |                                   | 0                 |
| Psychology Honors           | Great start in Module 1 but has<br>not started module 2                                                                | working |                                   | 97                |

## Sample Progress Report

## Sample Final Grade Report

| CTE Final  | Eoc         |                                                      | Course Work |            |             |
|------------|-------------|------------------------------------------------------|-------------|------------|-------------|
| Assessment | Achievement | Comment                                              | Grade       | Final Exam | Final Grade |
|            | 3           | excellent student!                                   | 98          | null       | null 🔶      |
| 4          |             | Student meet the course objectives                   | 81          | null       | null 🔶      |
|            |             | Outstanding job in class!                            | 92          | 95         | 93          |
|            |             | Samantha finished strong!                            | 89          | 98         | 92          |
|            |             | Student was missing a<br>number of assignments       | 74          | 88         | 78          |
|            |             | High quality work, but<br>student got behind in work | 68          | 88         | 73          |
|            |             | Great work this semester!                            | null        | null       | null 📥      |
|            |             |                                                      |             |            |             |

Note: NCVPS does not report final exam grades or final grades for courses that have EOC or CTE state exams. Schools must administer those tests and average them in with the NCVPS Course Work Grade to determine a student's final grade.

Students in OCS and co-taught courses will have a "null" grade. The cooperating classroom teacher determines the grades for those courses.